## How to create a Bloomberg account

BLOOMBERG

- 1. Log on to the Bloomberg PC with your ITS username and password.
- 2. Click on the Bloomberg icon to open Bloomberg.
- 3. At the login screen, if you have not created an account, click here to create a new login.

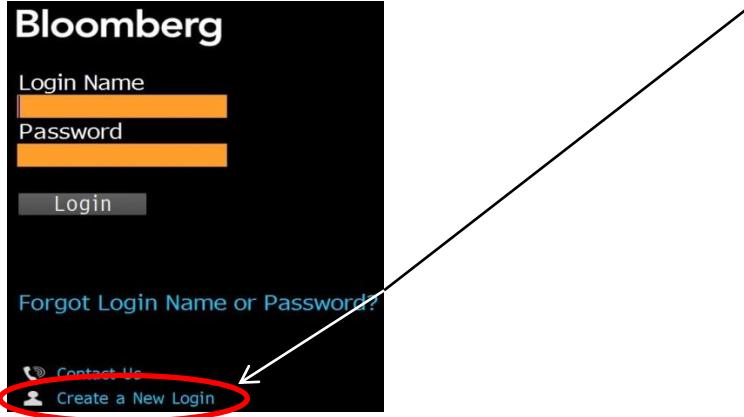

4. Select the relevant options on the following screen and click '1) Next >>'

| welcome to the Bloomberg Terminal                                                                                          |                                  |                                              |
|----------------------------------------------------------------------------------------------------|----------------------------------|----------------------------------------------|
| Bloomberg logins are firm specific. If you are new to<br>new Bloomberg Terminal Login.                                     |                                  | will need to create your                     |
| Who are you creating this login for?                                                                                       | • Myself                         | • Someone else                               |
| Previous Bloomberg users can automatically transfer<br>News Alerts) from their prior logins. Compliance app<br>Speed Dial. | key items (Fa<br>roval is requir | vorites, Buttons and<br>ed for Launchpad and |
| Have you ever been a Bloomberg Terminal User?                                                                              | ∘Yes                             | • No                                         |
|                                                                                                    |                                  |                                              |

5. Complete the fields. The system will suggest a login name, but you can choose your own (as long as it is not already taken). Your Birkbeck email address is recommended (get one here: <a href="http://www.bbk.ac.uk/mybirkbeck/services/facilities/computing/email/email#birkbeck-email">http://www.bbk.ac.uk/mybirkbeck/services/facilities/computing/email/email#birkbeck-email</a>) It's easier not to fill in the optional section.

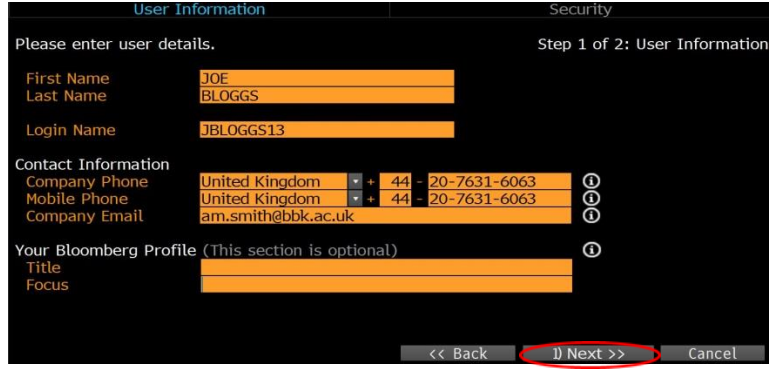

6. Select a method for the code, click next and enter the validation code when it arrives follow the remainder of the onscreen instruction to log in.

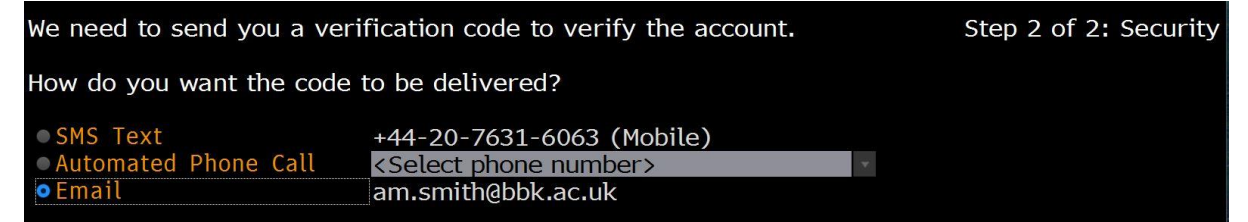